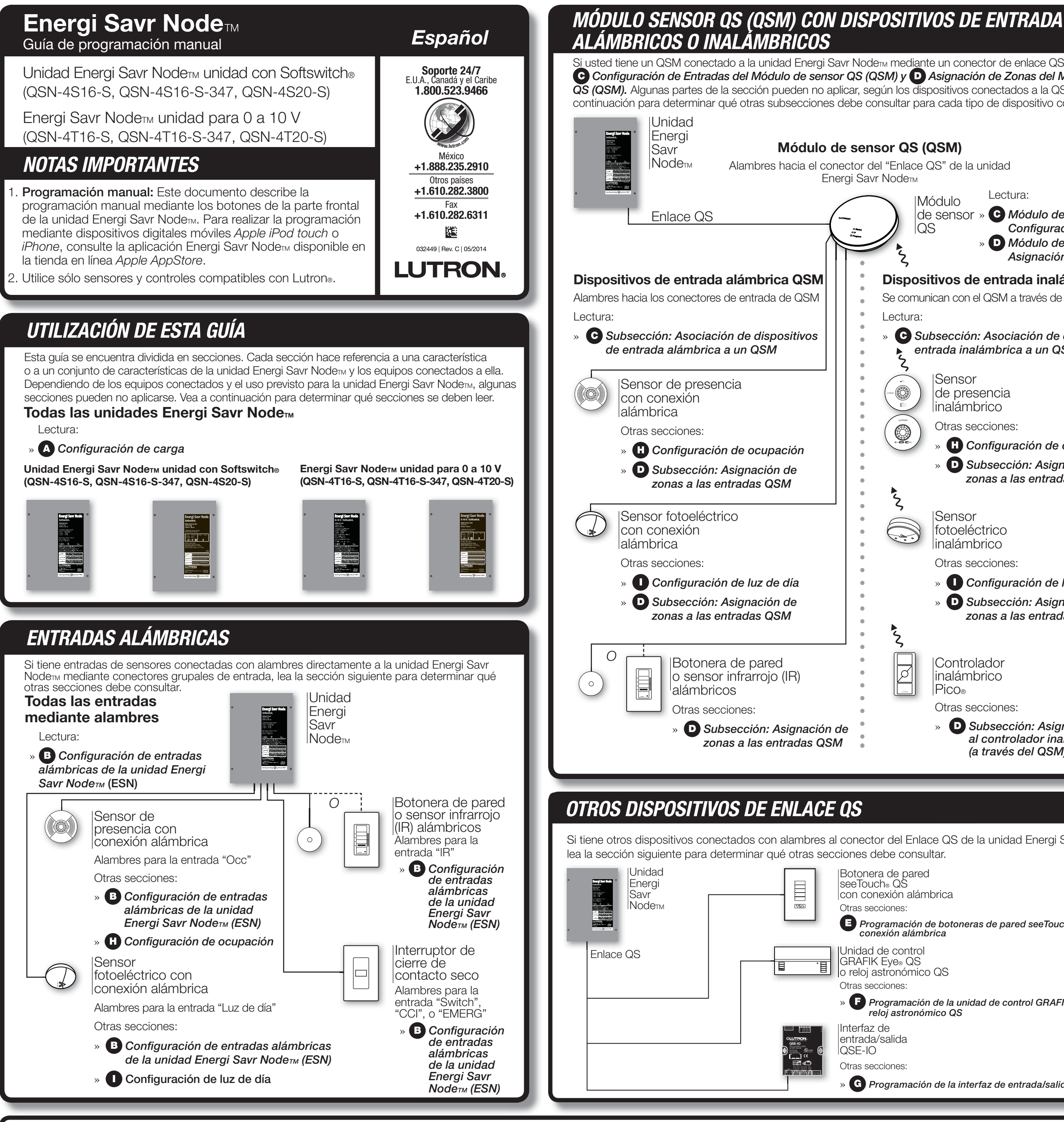

# www.lutron.com

LED de retroalimentación Si usted tiene un QSM conectado a la unidad Energi Savr Node™ mediante un conector de enlace QS, lea las secciones C Configuración de Entradas del Módulo de sensor QS (QSM) y D Asignación de Zonas del Módulo de sensor QS (QSM). Algunas partes de la sección pueden no aplicar, según los dispositivos conectados a la QSM. Consulte a continuación para determinar qué otras subsecciones debe consultar para cada tipo de dispositivo conectado. Módulo de sensor QS (QSM) Alambres hacia el conector del "Enlace QS" de la unidad Lectura: Módulo de sensor » C Módulo de sensor QS (QSM) Configuración de entradas QS D Módulo de sensor QS (QSM) Asignación de zonas Dispositivos de entrada inalámbrica QSM Se comunican con el QSM a través de radiofrecuencia (RF) C Subsección: Asociación de dispositivos de entrada inalámbrica a un QSM Sensor de presencia inalámbrico Otras secciones: H Configuración de ocupación D Subsección: Asignación de zonas a las entradas QSM Sensor fotoeléctrico inalámbrico Otras secciones: Configuración de luz de día D Subsección: Asignación de zonas a las entradas QSM Controlador inalámbrico **Pico**® Otras secciones: D Subsección: Asignación de zonas al controlador inalámbrico Pico® (a través del QSM) la unidad Energi Savr sociado con la unidad signaciones de zona de la unidad Energi Savr Node™ a una entrada QSM, presione y nantenga presionado el botón de **Entrada** Node™, el LED "QSM' nergi Savr Nodem . parpadea durante 1 de la unidad Energi Savr Node™ durante 1 segundo y luego se segundos. El LED de "Entrada" parpadeará apaga urante un segundo, luego se apagará. Cuando se asocia un Se ha excedido el número Cancelar la asignación de cualquier entrada alámbrica innecesaria de ese tipo de dispositivo de entrada áximo de asociaciones al QSM para el tipo de ispositivo y volver a intentarlo. inalámbrica a un QSM. el QSM responde con ispositivo de entrada Si tiene otros dispositivos conectados con alambres al conector del Enlace QS de la unidad Energi Savr Node™, 0 pitidos cortos lámbrica lea la sección siguiente para determinar qué otras secciones debe consultar. l dispositivo de entrada ya Cuando se asocia un i decide ignorar la advertencia y tratar de dispositivo de entrada e encuentra asociado con sociar el mismo dispositivo de entrada nalámbrica a un QSM. otro QSM en el enlace QS. on el QSM por segunda vez, se anulará el QSM responde con asociación del dispositivo de entrada on el anterior QSM y se asociará con el 5 pitidos cortos con conexión alámbrica QSM nuevo. Nota: Esto también eliminará cualquier programación del Energi Savr Node™ que el dispositivo inalámbrico E Programación de botoneras de pared seeTouch₀ QS con oudiera tener a través del QSM anterior. conexión alambrica El LED de enlace QS Error de comunicación del Revise el cableado del enlace QS parpadea rápidamente enlace QS 3 veces cada 4 segundos o reloj astronómico QS Asistencia técnica E.U.A. / Canadá: 1.800.523.9466 México: +1.888.235.2910 Otros países: +1.610.282.3800 Programación de la unidad de control GRAFIK Eye® QS o el reloj astronómico QS UBICACIONES DE LOS BOTONES Y LOS LED Zonas G Programación de la interfaz de entrada/salida QSE-IO Line Voltage Shield 
 Zone1
 Zone2
 Zone3
 Zone4

 High
 High
 High
 High

 Med
 Med
 Med
 Med

 Low
 Low
 Low
 Low
 QS Link Apple, iPhone, and iPod touch son marcas registradas de Apple, Inc., registradas en los E.U.A. y en otros países. AppStore es una marca registrada de servicios de Apple Inc.  $\odot$ Lutron, GRAFIK Eye, Pico, seeTouch, Softswitch y 💥 son marcas comerciales registradas, y Energi Savr Node y Radio Powr Savr son marcas registradas de Lutron Electronics Co., Inc.

© 2014 Lutron Electronics Co., Inc. N.º de pieza 032449 Rev. C 05/2014

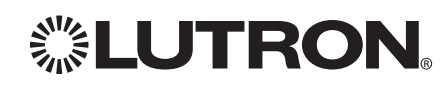

# RESOLUCIÓN DE PROBLEMAS

| LED                                                         | Comportamiento del LED                                                                                        |                                       | Descripción                                                                                                    |  |
|-------------------------------------------------------------|----------------------------------------------------------------------------------------------------|---------------------------------------|----------------------------------------------------------------------------------------------------|--|
|                                                             | Encendido<br>continuamente                                                                                    |                                       | Sensor detecta vacancia                                                                                                    |  |
| <b>Occ</b><br>(Sensor de presencia)                         | 1 parpadeo por Segundo                                                                                        | <del>ک</del> ہر<br>ا                  | Sensor detecta presencia                                                                                                    |  |
|                                                             | Apagado                                                                                                    |                                       | Sensor no detecta                                                                                                    |  |
|                                                             | Encendido<br>continuamente                                                                                    |                                       | Sensor detectado                                                                                                    |  |
| L <b>uz del día</b><br>(Sensor fotoeléctrico)               | Parpadeante                                                                                                   | ΪĘ                                    | Información del sensor<br>transmitiéndose por el enlace QS                                                                              |  |
|                                                             | Apagado                                                                                                    |                                       | Sensor no detectado / sensor<br>no ve luz                                                                                               |  |
|                                                             | Encendido<br>continuamente                                                                                    |                                       | Receptor detectado                                                                                                    |  |
| <b>R</b><br>Receptor infrarrojo)                            | Parpadeante                                                                                                   | μ<br>κ                                | Pulsado de botón de IR detectado                                                                                                    |  |
|                                                             | Apagado                                                                                                    |                                       | Receptor no detectado                                                                                                    |  |
|                                                             | Encendido<br>continuamente                                                                                    |                                       | Interruptor detectado/abierto                                                                                                    |  |
| Interruptor NEC®<br>de clase 2)                             | Parpadeante                                                                                                   | μ.                                    | Pulsado de botón de interruptor<br>detectado                                                                                            |  |
|                                                             | Apagado                                                                                                    |                                       | Interruptor no detectado                                                                                                    |  |
|                                                             | Encendido<br>continuamente                                                                                    |                                       | Contacto detectado/abierto                                                                                                    |  |
| (Entrada de<br>contacto seco)                               | Parpadeante                                                                                                   | Ť.                                    | Contacto cerrado                                                                                                    |  |
|                                                             | Apagado                                                                                                    |                                       | Contacto no detectado                                                                                                    |  |
| Emerg                                                       | Encendido<br>continuamente                                                                                    |                                       | Funcionamiento normal/Contacto cerrado/puenteado                                                                                        |  |
| (Entrada de contacto<br>seco de emergencia)                 | Parpadeo rápido                                                                                               | 가자                                    | Modo de Emergencia/Contacto<br>abierto/Puente conector faltante                                                                         |  |
|                                                             | Encendido/<br>Intermitente                                                                                    | 壬                                     | Dispositivo transmitiendo/recibiendo<br>en el enlace QS                                                                                 |  |
| Enlace QS                                                   | 3 parpadeos rápidos cada 4 segundos                                                                           | ÷                                     | Error de comunicación                                                                                                    |  |
|                                                             | Apagado                                                                                                    |                                       | Dispositivo no transmitiendo/<br>recibiendo en el enlace QS                                                                             |  |
| Alámbrico                                                   | Encendido<br>continuamente                                                                                    |                                       | Sensor alámbrico                                                                                                    |  |
| Zona                                                        | Encendido<br>continuamente                                                                                    |                                       | Carga encendida                                                                                                    |  |
|                                                             | Apagado                                                                                                    |                                       | Carga apagada                                                                                                    |  |
| Solución de prob                                            | lemas utilizando s                                                                                            | íntor                                 | nas                                                                                                    |  |
| Síntoma                                                     | Causa                                                                                                    | Soluc                                 | ión                                                                                                    |  |
| No es posible agregar<br>sensor fotoeléctrico a<br>una zona | Sensor fotoeléctrico existente<br>ya asignado a la zona                                                       | Cance<br>fotoelé                      | lar la asignación del sensor<br>ectrico existente y volver a intentarlo.                                                                |  |
| No se puede agregar un<br>sensor de presencia a<br>una zona | 16 sensores ya han sido<br>asignados                                                                          | No má<br>asigna<br>asigna<br>debajo   | as de 16 sensores pueden ser<br>idos a un equipo ESN. Cancele la<br>ición de sensores hasta estar por<br>o del límite de 16 sensores.   |  |
| Sensor fotoeléctrico no<br>enciende una zona                | El sensor de presencia está invalidando la zona                                                               | Los se<br>una zo<br>preser<br>la habi | ensores fotoeléctricos no encienden<br>ona en el caso de que un sensor de<br>ocia asignado a esa zona detecte que<br>tación está vacía. |  |
|                                                             | Luz de dia de zona<br>cambiada: configuración de<br>nivel de luz incorrecta en<br>Configuración de luz de día | Restak<br>Consu                       | plecer el punto de ajuste de luz de día.<br>Ite<br>onfiguración de luz de día.                                                          |  |
| Al asociar un QSM a                                         | Un QSM ya ha sido                                                                                             | Para b                                | orrar la asociación QSM y las                                                                                                    |  |

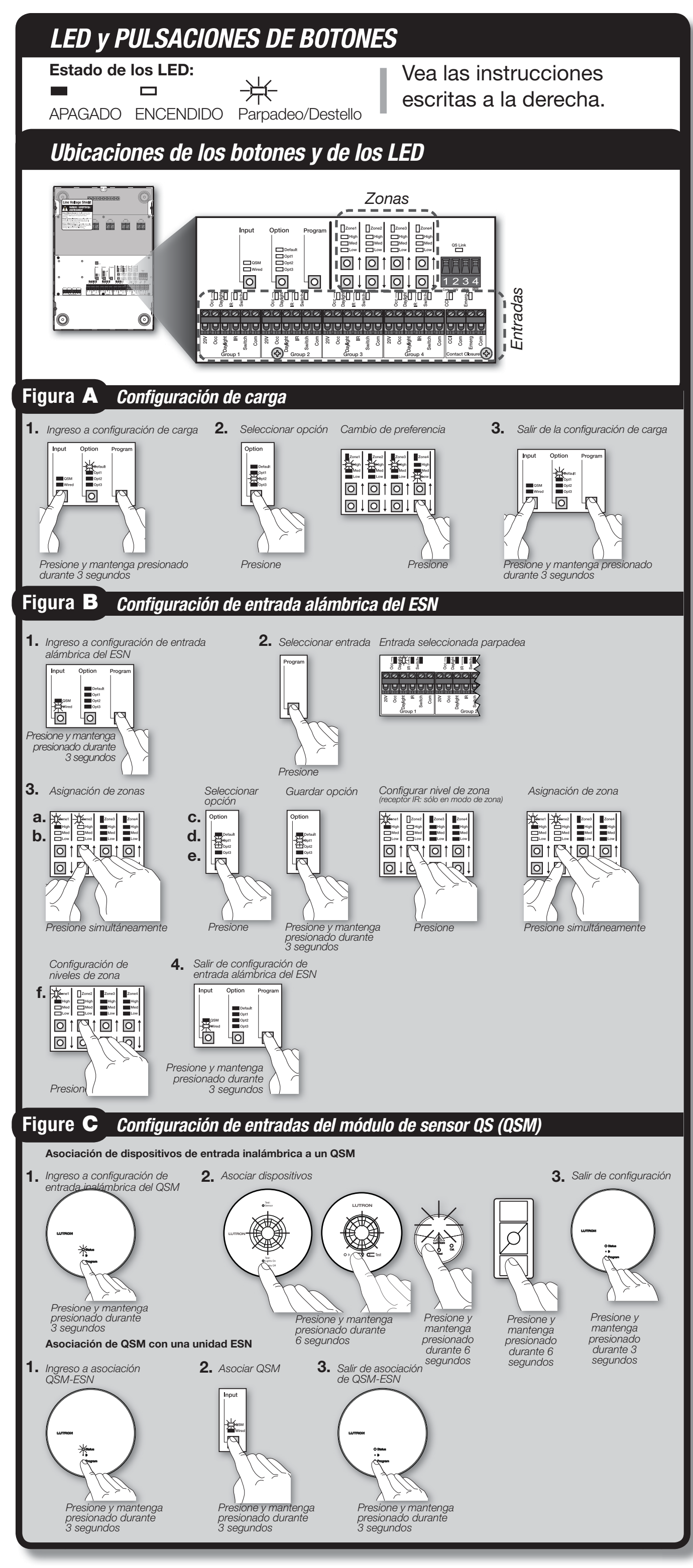

*<b>LUTRON* 

Lutron Electronics Co., Inc. | 7200 Suter Road Coopersburg, PA 18036-1299, U.S.A.

# PROGRAMACIÓN

### A Configuración de carga

Acceder a la configuración de carga. Presione y mantenga presionados simultáneamente los botones Program (Programa) e Input (Entrada) durante 3 segundos. Los LED del grupo de entradas 1 y predeterminadas ("Default") parpadearán una vez por segundo.

2. Seleccione la opción. Presione el botón Option (Opción) para seleccionar la opción y luego utilice los botones 🛚 y 🕹 de cada zona para realizar la selección en cada opción

| LED                                                                                                    |                                 | Opción                                          | Opciones de pre            | ferencia                                             |
|----------------------------------------------------------------------------------------------------|---------------------------------|-------------------------------------------------|----------------------------|------------------------------------------------------|
| Opt 2 (Opción 2)                                                                                              | Default                         | Tipo de carga                                   | LED superior               | Atenuación de 0 a 10 V (                             |
|                                                                                                    | Opt1<br>Opt2                    |                                                 | LED medio                  | Atenuación de 10 a 0 V <sup>1</sup>                  |
|                                                                                                    | Opt3                            |                                                 | LED bajo                   | Conmutado                                            |
|                                                                                                    |                                 |                                                 | LED superior y<br>LED bajo | Receptáculo                                          |
| Opt 3 (Opción 3)<br>(No disponible en el modelo<br>QSN-4S16-S o<br>QSN-4S16-S-347)                            | Default<br>Opt1<br>Opt2<br>Opt3 | Recorte de<br>capacidad<br>máxima               | LED superior y<br>medio    | Máximo de 100% (prede<br>hasta un<br>mínimo de 55%   |
| Default (Predeterminado) + Opt<br>1 (Opción 1)<br>(No disponible en el modelo<br>QSN-4S16-S o QSN-4S16-S-347) | Opt3                            | Recorte de<br>capacidad<br>mínima               | LED bajo y medio           | Mínimo de 0%<br>hasta<br>45% como máximo             |
| Default (Predeterminado) + Opt<br>2 (Opción 2)                                                                | Opt1<br>Opt2<br>Opt3            | Nivel de<br>luz mínimo<br>absoluto <sup>2</sup> | LED alto, medio y<br>bajo  | Máximo de 100%<br>hasta un<br>mínimo de 0% (predeter |

No disponible en el modelo QSN-4S16-S o QSN-4S16-S-347

<sup>2</sup> Esta preferencia es necesaria en algunas ciudades (por ejemplo, Chicago). Consulte los códigos eléctricos locales para verificar si es necesaria. 3. Salir de la configuración de carga. Presione y mantenga presionados simultáneamente los botones Program (Programa) e Input (Entrada) durante 3 segundos para salir

#### Configuración de entradas alámbricas de la unidad Energi Savr Node™ (ESN) В

Ingrese la configuración de entrada alámbrica del ESN. Presione y mantenga presionado el botón Program durante 3 segundos. Los LED del grupo 1 "Occ" (Ocupación) y "Wired" (Alámbrico) parpadearán una vez por segundo.

. Seleccione la entrada. Presione una vez el botón Program para seleccionar una entrada. El LED correspondiente (que se encuentra por encima del terminal de entrada) parpadeará. Además, los LED de los sensores conectados a la unidad Energi Savr Node™ destellarán para ayudar en la identificación.

3. Opciones de configuración. Siga la sección apropiada para cada una de las entradas siguientes.

#### a. Sensor de presencia:

Asignación de zonas. Presione simultáneamente y luego suelte los botones 1 y de cualquier zona para asignar la zona a la entrada seleccionada. Un LED de zona parpadeante indica una zona asignada.

Para anular la asignación de una zona, presione simultáneamente y suelte los botones 🛛 y 🗸 de la zona deseada. El LED de zona se apagará para indicar una zona sin asignar.

#### b. Sensor fotoeléctrico:

Asignación de zonas. Presione simultáneamente y luego suelte los botones 🛛 y 🕹 de cualquier zona para asignar la zona a la entrada seleccionada. Un LED de zona parpadeante indica una zona asignada.

Nota: Cada zona sólo puede ser asignada a una entrada de sensor fotoeléctrico. La zona debe encontrarse sin asignación desde la entrada antes de ser asignada a una entrada de sensor fotoeléctrico diferente.

Nota: Toda zona configurada al tipo de carga "Receptáculo" no puede ser asignada a un sensor de luz diurna.

Para anular la asignación de una zona, presione simultáneamente y suelte los botones 1 y de la zona deseada. El LED de zona se apagará para indicar una zona sin asignar.

C. Receptor de IR/Botonera de pared de IR: El LED para la opción guardada actualmente permanecerá continuamente encendido. Presione el botón Option para seleccionar la opción deseada. El LED de la opción seleccionada parpadeará.

| LED   |                                 | Opción                           |                                                                                                    |
|-------|---------------------------------|----------------------------------|----------------------------------------------------------------------------------------------------|
| Opt 1 | Default<br>Opt1<br>Opt2<br>Opt3 | Modo de escena                   | Permite al remoto IR seleccionar escenas (consulte Configuració<br>Nota: la botonera de pared CC-4BRL sólo recordará las escenas<br>recordará la escena 1. |
| Opt 2 | Defauk<br>Opt1<br>Opt2<br>Opt3  | Modo de zona<br>(predeterminado) | Permite el ajuste de los niveles predefinidos de iluminación para                                                                                          |

Guardar la opción seleccionada. Presione y mantenga presionado el botón Option durante 3 segundos. El LED para la opción guardada permanecerá encendido

Configuración del nivel de la zona (sólo modo de zona). Utilice los botones 🛛 y 🕹 para ajustar el nivel de luz predefinido para la zona. Asignación de zona. Presione simultáneamente y luego suelte los botones 1 y d para guardar el nivel de zona (sólo modo de zona)

y para asignar la zona a la entrada seleccionada (modo de zona y modo de escena). Para anular la asignación de una zona, presione simultáneamente y suelte los botones 1 y de la zona deseada. El LED de zona se

apagará para indicar una zona sin asignar.

Nota: Para cualquier teclado asignado para controlar una zona de receptáculos, Subir/Bajar no controlará esa zona. Repita la preferencia del nivel de la zona (sólo modo de zona) y la asignación de zona para cada zona que se asignará a la entrada seleccionada.

#### **d.** Interruptor de entrada:

El LED de la opción guardada actualmente permanecerá encendido. Presione el botón Option para seleccionar la opción deseada. ELLED de la opeión coloceionada parpadoar

| LED de<br>opción |                                 | Acción del<br>interruptor        | Característica                                                                   | Función                                                                                                    |
|------------------|---------------------------------|----------------------------------|----------------------------------------------------------------------------------|----------------------------------------------------------------------------------------------------|
| Predeterminado   | Opt1<br>Opt2<br>Opt3            | Mantenida                        | Cambio de zona<br>Preset / Off (Predefinido/<br>Desactivado)<br>(predeterminado) | El cierre o la apertura del contacto, alternará el estado de las zonas asign<br>entre el estado predefinido y desactivado* (el nivel predefinido no puede<br>desactivado) |
| Opt 1            | Default<br>Opt1<br>Opt2<br>Opt3 | Momentáneo                       | Cambio de zona<br>Preset / Off                                                   | El cierre del contacto, alternará el estado de las zonas asignadas entre<br>el estado predefinido y desactivado* (el nivel predefinido no puede ser<br>desactivado)       |
| Opt 2            | Default<br>Opt1<br>             | Mantenida<br>(doble acción)      | Ajuste de zonas en<br>Preset / Off (predefinidas/                                | El cierre del contacto activará las zonas asignadas al nivel predefinido (el nivel predefinido no puede ser desactivado)                                                  |
|                  | Opt3                            |                                  | desactivadas)                                                                    | La apertura del contacto desactivará las zonas asignadas                                                                                                    |
| Opt 3            | Default<br>Opt1<br>Opt2<br>Opt3 | Momentáneo<br>(acción<br>simple) | Zonas activadas                                                                  | El cierre del contacto activará las zonas asignadas al nivel predefinido (el nivel predefinido puede ser desactivado)                                                     |

Guardar la opción seleccionada. Presione y mantenga presionado el botón Option durante 3 segundos. El LED de la opción seleccionada permanecerá encendido.

Continúa en la columna siguiente...

predeterminada)

erminado)

inado

n de escena para más información) 1 a 4, y la botonera CC-1BRL sólo

cada zona

rnará el estado de las zonas asignadas do\* (el nivel predefinido no puede ser

asignadas al nivel predefinido (el

zonas asignadas se apagarán.

### Configuración de entradas alámbricas de la unidad Energi Savr Nodem (ESN) - Continuación

#### **Configuración del nivel de zona**. Utilice los botones **1** y **1** para ajustar el nivel de luz predefinido para la zona.

Asignación de zona. Presione simultáneamente y luego suelte los botones 1 y 4 para guardar el nivel de zona y para asignar la zona a la entrada seleccionada.

Para anular la asignación de una zona, presione simultáneamente y suelte los botones 1 y 🗸 de la zona deseada. El LED de zona se apagará para indicar una zona sin asignar.

Repita la preferencia del nivel de zona y la asignación de zona para cada zona que se asignará a la entrada seleccionada.

#### e. Entrada CCI:

El LED de la opción guardada actualmente permanecerá encendido.

Presione el botón Option para seleccionar la opción deseada. El LED de la opción seleccionada parpadeará.

CCI – Entradas de contacto seco

| LED de<br>opción |                           | Acción del<br>interruptor | Característica                   | Función                                                                                                    |
|------------------|---------------------------|---------------------------|----------------------------------|----------------------------------------------------------------------------------------------------|
| Predeterminado   | Opt1<br>Opt2<br>Opt3      | Momentáneo                | Barrido hasta<br>apagado*        | El cierre del contacto desactivará las zonas asignadas                                                                      |
| Opt 1            | Default                   | Mantenida                 | Activa / Desactiva               | El cierre del contacto activará el Modo después de horario                                                                  |
|                  | Opt2<br>Opt3              |                           | de horario† ‡                    | La apertura del contacto desactivará el Modo después de horario                                                             |
| Opt 2            | Default<br>Opt1<br>- Opt2 | Mantenida                 | Ajuste de zonas<br>en Preset/Off | El cierre del contacto ajustará las zonas asignadas al nivel<br>predefinido (el nivel predefinido no puede ser desactivado) |
|                  | Opt3                      |                           | (predefinidas/<br>desactivadas)  | La apertura del contacto desactivará las zonas asignadas                                                                    |

\* Todas las zonas se encuentran asignadas y configuradas, de forma predeterminada, en off (apagadas), pero se pueden anular las asignaciones de las zonas y los niveles de zona pueden aiustarse a cualquier nivel.

† La zona debe configurarse en el Modo después de horario para funcionar correctamente. Consulte (H) Configuración de ocupación

‡ Ajuste del Modo después de horario predeterminado: advertencia de 5 minutos (las zonas asignadas parpadearán 3 veces) antes de apagar las zonas; cuando se pulse cualquier botón, se activará un retraso de 45 minutos, luego del cual la advertencia de cinco minutos se activará nuevamente. Las cargas de los

receptáculos no destellarán ni advertirán en el modo Fuera de horario de trabajo. Guardar la opción seleccionada. Presione y mantenga presionado el botón Option durante 3 segundos. El LED de la opción seleccionada permanecerá encendido.

**Configuración de los niveles de zona**. Utilice los botones y para ajustar los niveles de luz predefinidos para la zona.

Asignar/cancelar asignación de zonas. Presione simultáneamente los botones y de cualquier zona para guardar el nivel de zona y asignar o cancelar la asignación de la zona hacia/desde la entrada seleccionada. Un LED de zona parpadeante indica una zona asignada. Un LED de zona apagado indica una zona sin asignar.

Repita la preferencia del nivel de zona y la asignación de zona para cada zona que se asignará a la entrada seleccionada

#### f. Entrada de emergencia:

**Configurar los niveles de zona**. Utilice los botones y para ajustar los niveles de luz predefinidos para la zona.

Asignación de zona. Presione simultáneamente y luego suelte los botones 1 y 1 para guardar el nivel de zona y para asignar la zona a la entrada seleccionada.

Para anular la asignación de una zona, presione simultáneamente y suelte los botones 🛿 y 🕽 de la zona deseada. El LED de zona se apagará para indicar una zona sin asignar.

Repita los pasos 2 y 3 para cada entrada deseada.

4. Salida de la configuración de entradas. Presione y mantenga presionado el botón Program durante 3 segundos para salir.

### C Configuración de entradas del módulo de sensor QS (QSM)

#### Asociación de dispositivos de entrada alámbrica a un QSM

Una vez que las entradas alámbricas se encuentren conectadas al QSM, el QSM detectará automáticamente y configurará, durante el encendido, las entradas alámbricas luego de recibir una señal válida. Por ejemplo: habitación ocupada, señal IR, etc. Si se mueve cualquier entrada alámbrica a una conexión diferente del QSM, las entradas deberán ser detectadas nuevamente. Para forzar el QSM a volver a detectar todas las entradas alámbricas, presione y mantenga presionado el botón "Program" del QSM durante 10 segundos.

#### Asociación de dispositivos de entrada inalámbrica a un QSM

Los dispositivos de entrada inalámbrica deben estar asociados con un solo QSM antes de ser asignados para controlar dispositivos del sistema.

- **1.** Ingreso a la configuración de entradas. Presione y mantenga presionado el botón Program del QSM durante 3 segundos. Oirá un sonido largo de 1 segundo al ingresar y el LED "Status" (Estado) parpadeará.
- 2. Asociación de dispositivos. Para cada dispositivo inalámbrico que desee asociar, presione y mantenga presionado el botón correspondiente en el dispositivo de acuerdo con la siguiente tabla:

| Dispositivo<br>de entrada               | Botón                            | Presionar<br>durante | Respuesta del<br>dispositivo     | Máximo por<br>cada QSM |
|-----------------------------------------|----------------------------------|----------------------|----------------------------------|------------------------|
| Sensor de presencia<br>Radio Powr Savr™ | o Lights Off<br>(luces apagadas) | 6 segundos           | El domo se ilumina<br>brevemente | 10                     |
| Sensor fotoeléctrico<br>Radio Powr Savr | Enlace                           | 6 segundos           | El domo se ilumina<br>brevemente | 10                     |
| Controlador<br>inalámbrico Picoe        | o apagado                        | 6 segundos           | N/D                              | 10                     |

Luego de cada asociación de entrada exitosa, el QSM responderá con 3 pitidos largos (de 2 segundos cada uno).

- Nota: Si el QSM respondiera de otra manera, consulte la sección de Solución de problemas de la primera página de esta guía. 3. Salida de la configuración de entradas. Presione y mantenga presionado el botón Program del QSM durante 3 segundos

#### Asociación de QSM con una unidad ESN

- 1. Presione y mantenga presionado el botón Program del QSM durante 3 segundos. Oirá un sonido largo de 1 segundo al ingresar y el LED "Status" (Estado) parpadeará. Los LED de entrada de las unidades Energi Savr Node™ en el enlace QS realizarán una secuencia a través de cada grupo de entradas
- 2. Asociar QSM. En la unidad Energi Savr Nodem a la cual se asociará el QSM, presione y mantenga presionado el botón Input (Entrada) durante 3 segundos hasta que el LED del "QSM" de la unidad Energi Savr Node™ comience a parpadear.
- 3. Salir de la asociación de QSM. Presione y mantenga presionado el botón Program del QSM durante 3 segundos para salir.

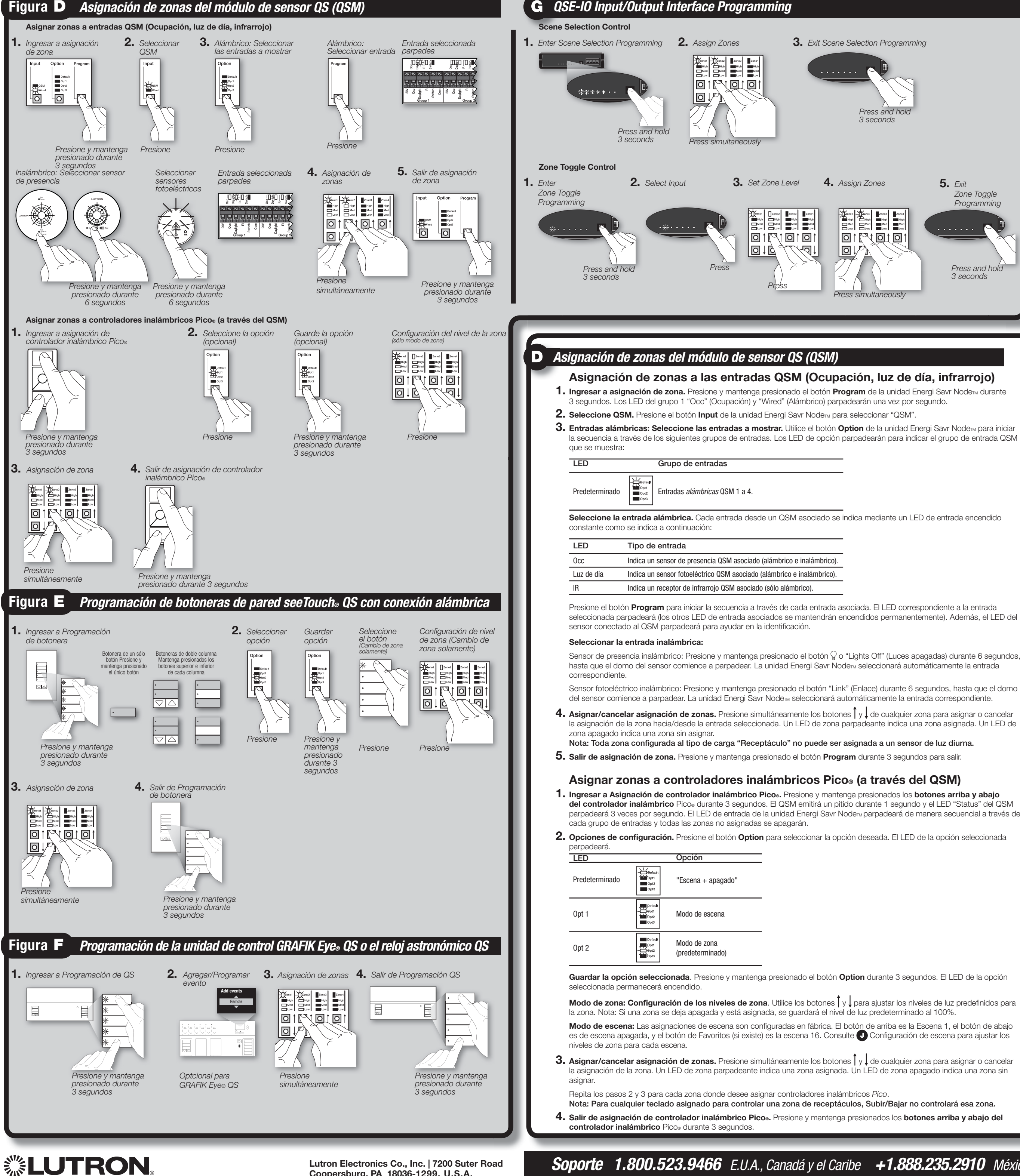

Lutron Electronics Co., Inc. | 7200 Suter Road Coopersburg, PA 18036-1299, U.S.A.

# Press and hold **5.** Exit Zone Toggle Programming Press and hold 3 seconds

### **E** *Programación de botoneras de pared seeTouch*<sup>®</sup> QS con conexión alámbrica

- **1.** Ingrese a Programación de botonera de pared. Presione y mantenga presionados simultáneamente los botones arriba y abajo (sin tocar los de subir/bajar) de la botonera durante 3 segundos. Los LED de entrada de las unidades Energi Savr Nodem parpadearán en secuencia a través de cada grupo de entradas.
- Nota: En botoneras de pared con columnas dobles, cada columna se configura por separado.
- 2. Seleccione la opción. Presione el botón Option de la unidad Energi Savr Nodem para seleccionar el tipo de botonera de pared de escena. El LED correspondiente al tipo guardado actualmente se mantendrá encendido.

| LED parpadea   | inte                            | Tipo de botonera de pared de escena         |  |  |  |
|----------------|---------------------------------|---------------------------------------------|--|--|--|
| Predeterminado | Opt1<br>Opt2<br>Opt3            | "Escena + apagado"                          |  |  |  |
| Opt 1          | Default<br>Opt1<br>Opt2<br>Opt3 | "Escena"                                    |  |  |  |
| Opt 2          | Opt1<br>Opt2<br>Opt3            | "Cambio de zona"                            |  |  |  |
| Opt 3          | Default<br>Opt1<br>Opt2<br>Opt3 | "Modo especial" (Partición, secuenciación)* |  |  |  |

- La botonera de pared debe estar configurada como control de partición o de secuencia. Si se ha seleccionado cualquier tipo de botonera para una botonera en modo especial, la botonera se "reprograma" al tipo seleccionado y no puede volver a seleccionarse como una botonera de modo especial
- Guardar la opción. Presione y mantenga presionado el botón Option durante 3 segundos para guardar el tipo de botonera. El LED para el tipo de botonera seleccionado parpadeará durante un segundo, y luego se mantendrá encendido.

Selección de botones de botonera de pared (cambio de zona solamente). Para asignar una zona específica de una unidad Energi Savr Nodom a un botón de la botonera de pared, presione el botón de la botonera al que desee asignar a la zona. El LED del botón parpadeará lentamente.

Configurar los niveles de las zonas (Cambio de zona solamente). Utilice los botones y de para ajustar los niveles de luz predefinidos para la zona

- 3. Asignar/cancelar asignación de zonas. Todos los tipos: Presione simultáneamente y luego suelte los botones [ y de la unidad Energi Savr Nodem para asignar o cancelar la asignación de cada zona deseada a una botonera. Un LED de zona parpadeante indica una zona asignada. Un LED de zona apagado indica una zona sin asignar. Nota: Para cualquier teclado asignado para controlar una zona de receptáculos, Subir/Bajar no controlará esa zona.
- 4. Salir de Programación de botonera. Presione y mantenga presionados simultáneamente los botones arriba y abajo de la botonera durante 3 segundos.

### Programación de la unidad de control GRAFIK Eye® QS o el reloj astronómico QS

- Los botones de escena y/o eventos del reloj astronómico remoto pueden afectar a las zonas seleccionadas de la unidad Energi Savr Nodem.
- 1. Ingresar a Programación de GRAFIK Eye. QS o reloj astronómico QS. Presione y mantenga presionados simultáneamente los botones de escena arriba y abajo de la unidad GRAFIK Eye® QS o del reloj astronómico QS durante 3 segundos. Los LED de entrada de las unidades Energi Savr Node™ parpadearán en secuencia a través de cada grupo de entradas.
- f 2a. Para el GRAFIK Eye $_{igvar{o}}$  QS (Opcional; si solo se asocian botones de escena, salte al paso 3): Agregue un evento Timelock remoto. Consulte las instrucciones de instalación de la unidad de control del GRAFIK Eye» QS en www.lutron.com/qs. Agregue un evento de reloj y seleccione remoto (no local) como tipo de evento. Vuelva al menú "Timeclock" (de reloj) de la unidad de control del GRAFIK Eye» QS y seleccione "Program remote" (Programa remoto). Elija el día y el evento. a continuación, realice el paso 3 siguiente. Presione OK en la unidad de control del GRAFIK Eye» QS. Repita este procedimiento para otros eventos. Vaya al paso 4.
- **2b.** Para el QS Timelock: Agregue un evento Timelock. Consulte las instrucciones de instalación de QS Timelock y agregue un Evento Timelock. Vuelva al menú "Timeclock" (de reloj) del QA Timelock y seleccione "Program remote" (Programa remoto). Elija el día y el evento. a continuación, realice el paso 3 siguiente. Presione OKen el QS Timelock. Repita este procedimiento para otros eventos. Vaya al paso 4.
- 3. Asignar/cancelar asignación de zonas. Presione simultáneamente los botones jy de cualquier zona para asignar o cancelar la asignación de la zona. Un LED de zona parpadeante indica una zona asignada. Un LED de zona apagado indica una zona sin asignar
- 4. Ingresar a Programación de GRAFIK Eye® QS o QS Timelock. Presione y mantenga presionados simultáneamente los botones de escena arriba y abajo de la unidad GRAFIK Eye® QS o del QS Timelock durante 3 segundos para salir.

#### *Programación de la interfaz de entrada/salida QSE-IO*

#### Control de selección de escenas

#### Consulte las instrucciones de instalación proporcionadas con el QSE-IO para la correcta preferencia de los interruptores DIP.

La unidad Energi Savr Nodem puede asociarse con un QSE-IO que esté ajustado en Configuración de escena. Esto puede utilizarse para cambiar las escenas de la unidad Energi Savr Noden utilizando entradas de cierre de contactos en el QSE-IO, o para monitorear los cambios de escena de la unidad Energi Savr Node™ utilizando salidas de cierre de contactos en el QSE-IO. Para asociar una QSE-IO que está ajustada en Configuración de escena con unidades Energi Savr Nodema:

- 1. Presione y mantenga presionado el botón Program del QSM-IO durante 3 segundos. Los cinco LED de salida del QSE-IO realizarán un ciclo. Los LED de entrada de las unidades Energi Savr Nodem parpadearán en secuencia a través de cada grupo de entradas. 2. Asignar/cancelar asignación de zonas. Presione simultáneamente los botones 🛛 y 🕽 de cualquier zona para asignar o cancelar
- la asignación de la zona. Un LED de zona parpadeante indica una zona asignada. Un LED de zona apagado indica una zona sin asignar.
- **3.** Salir de la programación de selección de escenas. Presione y mantenga presionado el botón **Program** del QSM-IO durante 3 segundos

### Control de cambio de zona

#### Consulte las instrucciones de instalación proporcionadas con el QSE-IO para la correcta preferencia de los interruptores DIP.

La unidad Energi Savr Nodem puede asociarse con un QSE-IO que esté ajustado en Configuración de cambio de zona. Esto puede utilizarse para cambiar las zonas de la unidad Energi Savr Nodem utilizando entradas de cierres de contactos en el QSE-IO, o para monitorear el estado (encendido o apagado) de las zonas de la unidad Energi Savr Nodem utilizando salidas de cierre de contactos en el QSE-IO

- Para asociar un QSE-IO que está ajustado en Configuración de cambio de zonas con unidades Energi Savr Nodem:
- **1.** Ingrese a Programación de cambio de zona. Presione y mantenga presionado el botón Program del QSM-IO durante 3 segundos. El primer LED de salida parpadeará indicando que se ha seleccionado la "entrada 1". Los LED de entrada de las unidades Energi Savr Node™ parpadearán en secuencia a través de cada grupo de entradas.
- 2. Seleccione la entrada. Presione una vez el botón Program del QSE-IO para seleccionar una entrada. El LED correspondiente parpadeará.
- **3.** Configure los niveles de luz. Utilice los botones 1 y de la unidad Energi Savr Nodem para ajustar el nivel de luz deseado para cada zona
- **4.** Asignar/cancelar asignación de zonas. Presione simultáneamente los botones 1 y de cualquier zona para asignar o cancelar la asignación de la zona. Un LED de zona parpadeante indica una zona asignada. Un LED de zona apagado indica una zona sin asignar
- Repita los pasos 2 a 4 para cada una de las entradas QSE-IO deseadas.
- 5. Salir de Programación de cambio de zona. Presione y mantenga presionado el botón Program del QSM-IO durante 3

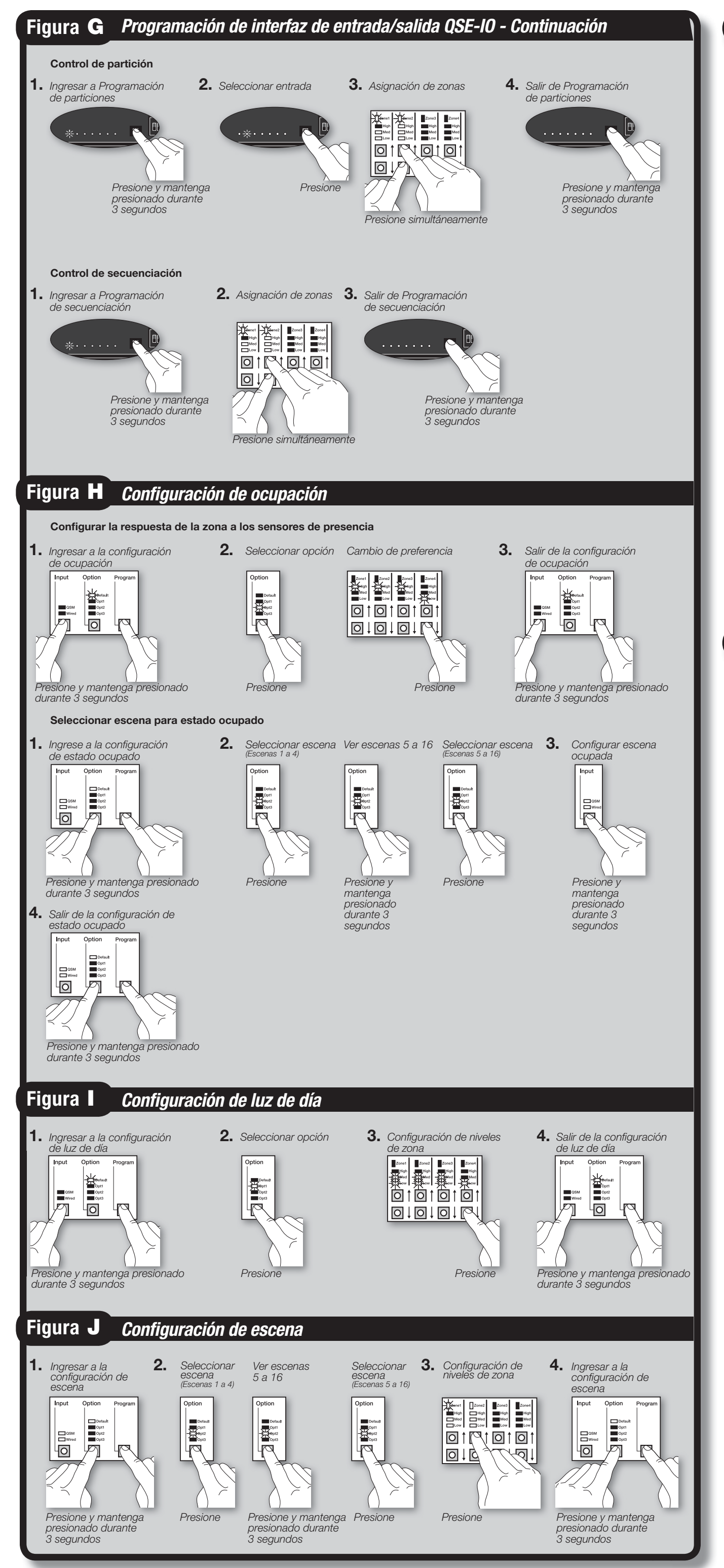

# *<b>\*LUTRON*

Lutron Electronics Co., Inc. | 7200 Suter Road Coopersburg, PA 18036-1299, U.S.A.

### **G** Programación de interfaz de entrada/salida QSE-IO - Continuación

#### Control de partición

#### Consulte las instrucciones de instalación proporcionadas con el QSE-IO para la correcta preferencia de los interruptores DIP.

Esto puede utilizarse para unir o separar activaciones de escenas entre zonas de una unidad Energi Savr Nodem y/o unidades de control GRAFIK Evea QS según las posiciones de las paredes móviles. Para asociar una QSE-IO que se encuentra configurada en Control de partición con unidades Energi Savr Nodem:

- Ingrese a Programación de control de particiones. Presione y mantenga presionado el botón Program del QSM-IO durante 3 segundos. El primer LED de salida parpadeará indicando que se ha seleccionado la "entrada 1". Los LED de entrada de las
- unidades Energi Savr Node™ parpadearán en secuencia a través de cada grupo de entradas. 2. Seleccione la entrada. Presione una vez el botón Program del QSE-IO para seleccionar una entrada. El LED correspondiente
- parpadeará. **3.** Asignación de zonas. Presione simultáneamente y luego suelte los botones y de la unidad Energi Savr Node™ para asignar cada zona deseada a la "entrada 1" del QSE-IO. Un LED de zona parpadeante indica una zona asignada. Para anular la asignación de zonas del QSE-IO, presione simultáneamente y luego suelte los botones y para la zona deseada.
- El LED de zona se apagará para indicar que la zona se encuentra sin asignar. Repita los pasos 2 y 3 para cada una de las entradas QSE-IO deseadas. 4. Salir de Programación de control de particiones. Presione y mantenga presionado el botón Program del QSM-IO durante 3

#### Control de secuenciación

segundos para salir.

#### Consulte las instrucciones de instalación proporcionadas con el QSE-IO para la correcta preferencia de los interruptores DIP.

La unidad Energi Savr Nodem puede asociarse con un QSE-IO que esté ajustado en Control de secuenciación. Esto puede utilizarse para iniciar y detener la secuenciación automática de las escenas 5 a 16.

- Para asociar un QSE-IO que esté ajustado en Control de secuenciación con unidades Energi Savr Nodema: Ingresar a Programación de control de secuenciación. Presione y mantenga presionado el botón Program del QSM-IO durante 3 segundos. El primer LED de salida parpadeará indicando que se ha seleccionado la "entrada 1". Los LED de entrada de las unidades Energi Savr Node™ parpadearán en secuencia a través de cada grupo de entradas.
- 2. Asignación de zonas. Presione simultáneamente y luego suelte los botones î y de la unidad Energi Savr Nodem para asignar cada zona deseada a la "entrada 1" del QSE-IO. Un LED de zona parpadeante indica una zona asignada. Para anular la asignación de zonas del QSE-IO, presione simultáneamente y luego suelte los botones 1 y para la zona deseada. El LED de zona se apagará para indicar que la zona se encuentra sin asignar.
- 3. Salir de Programación de control de secuenciación. Presione y mantenga presionado el botón Program del QSM-IO durante 3 segundos para salir.

#### H Configuración de ocupación

- Configurar la respuesta de la zona a los sensores de presencia Ingresar a la configuración de ocupación. Presione y mantenga presionados simultáneamente los botones Program
- (Programa) e Input (Entrada) durante 3 segundos. Los LED del grupo de entradas 1 y 'Default' de cada zona parpadearán. 2. Seleccione 'Default' (Predeterminado). Utilice el botón Option para seleccionar "Default".

| Seleccione la respuest | a. Utilice los botones ty para seleccionar el tipo de respues |
|------------------------|---------------------------------------------------------------|
| LED parpadeante        | Tipo de respuesta de zona                                     |
| Alto                   | Modo de ocupación (automático, encendido/apagado)             |
| Medio                  | Modo de vacancia (encendido manual/apagado automático)        |

|--|

\* CCI debe configurar se para el modo Después de horario (consulte la sección B, paso 3e). 3. Salir de la configuración de ocupación. Presione y mantenga presionados simultáneamente los botones Program (Programa) e Input (Entrada) durante 3 segundos para salir.

#### Seleccionar escena para estado ocupado

Nota: Todas las zonas utilizan la misma "escena ocupada" y no pueden configurarse zona por zona. Todas las zonas utilizan la escena apagada" para el estado desocupado/vacío.

- 1. Ingrese a la configuración de estado ocupado. Presione y mantenga presionados simultáneamente los botones Program y Option durante 3 segundos. Los LED del grupo 2 de entrada parpadeará y el LED de 'Default' se iluminará.
- **2.** Seleccione la escena. Presione el botón **Option** para seleccionar una escena:

Escenas 1 a 4

|               |                        |                              |               |                                 | apagaao                      |
|---------------|------------------------|------------------------------|---------------|---------------------------------|------------------------------|
| Escena<br>N.° | Patrón<br>de LED       | Nivel<br>predeter-<br>minado | Escena<br>N.° | Patrón<br>de LED                | Nivel<br>predeter-<br>minado |
| 1             | Default Opt1 Opt2 Opt3 | 100%                         | 3             | Default<br>Opt1<br>Opt2<br>Opt3 | 50%                          |
| 2             | Default Opt1 Opt2 Opt3 | 75%                          | 4             | Default<br>Opt1<br>Opt2<br>Opt3 | 25%                          |

#### Escenas 5 a 16

Presione y mantenga presionado el botón Option durante 10 segundos. Luego, utilice el botón Option para seleccionar una escena. Indicaciones de los LED: + = intermitente = apagado

| Escena<br>N.° | Patrón<br>de LED     | Nivel<br>predeter- | Escena<br>N.° | Patrón<br>de LED                | Nivel<br>predeter- | Escena<br>N.° | Patrón<br>de LED     | Nivel<br>predeter- | Escena<br>N.° | Patrón<br>de LED                  | Nivel<br>predeter |
|---------------|----------------------|--------------------|---------------|---------------------------------|--------------------|---------------|----------------------|--------------------|---------------|-----------------------------------|-------------------|
|               |                      | minado             |               |                                 | minado             |               |                      | minado             |               |                                   | minado            |
| 5             | Opt1<br>Opt2<br>Opt3 | 100%               | 8             | Default<br>Opt1<br>Opt2<br>Opt3 | 100%               | 11            | Opt1<br>Opt2<br>Opt3 | 100%               | 14            | Default<br>Opt1<br>Opt2<br>Opt3   | 100%              |
| 6             | Opt1<br>Opt2<br>Opt3 | 100%               | 9             | Opt1<br>Opt2<br>Opt3            | 100%               | 12            | Default<br>          | 100%               | 15            | Default<br>Opt1<br>Copt2<br>Copt3 | 100%              |
| 7             | Default<br>Opt1<br>  | 100%               | 10            | Opt1<br>Opt2<br>Opt3            | 100%               | 13            |                      | 100%               | 16            | Default<br>Opt1<br>               | 100%              |

escena seleccionada como la "Escena ocupada". Los LED "QSM" y "Wired" se encenderán para indicar que la selección está completa.

. Salir de la configuración de estado ocupado. Presione y mantenga presionados simultáneamente los botones Program y Option durante 3 segundos para salir

ta que desee para cada zona:

### Configuración de luz de día

La configuración de la luz de día debe realizarse durante el día cuando haya luz solar constante, pero indirecta. Deben evitarse los días oscuros, nublados o días con nubosidad muy variable en los que cambian con frecuencia las condiciones de la luz solar. También deben evitarse los momentos del día cuando la luz del sol penetra directamente en el espacio (por ejemplo, la mañana o la tarde). Nota: Toda zona configurada al tipo de carga "Receptáculo" no puede ser asignada a un sensor de luz diurna.

#### Configuración del punto de ajuste del sensor fotoeléctrico

- **1.** Ingresar a la configuración de luz de día. Presione y mantenga presionados simultáneamente los botones **Program** 
  - (Programa) e Input (Entrada) durante 3 segundos. Los LED del grupo de entradas 1 y 'Default' de cada zona parpadearán.
- 2. Seleccione la opción. Utilice el botón Option para seleccionar "Opt1".
- **3.** Configure los niveles de luz. Utilice los botones  $\int y \int para ajustar el nivel aproximado de luz (o, en el caso de las zonas$ conmutadas, el nivel de iluminación mínimo) que desee mantener en el espacio.
- 4. Salir de la configuración de luz de día. Presione y mantenga presionados simultáneamente los botones Program (Programa) e Input (Entrada) durante 3 segundos para salir.

### Configuración de escena

1. Presione y mantenga presionados simultáneamente los botones Program y Option durante 3 segundos. Los LED del grupo 2 de entrada parpadeará y el LED de 'Default' se iluminará.

**2.** Seleccione la escena. Presione el botón Option para seleccionar una escena:

Escenas 1 a 4 

| Escena<br>N.° | Patrón<br>de LED               | Nivel<br>predeter-<br>minado | Escena<br>N.° | Patrón<br>de LED                | Nivel<br>predeter-<br>minado |
|---------------|--------------------------------|------------------------------|---------------|---------------------------------|------------------------------|
| 1             | Default Opt1 Opt2 Opt3         | 100%                         | 3             | Default Opt1 Opt2 Opt3          | 50%                          |
| 2             | Default Default Opt1 Opt2 Opt3 | 75%                          | 4             | Default<br>Opt1<br>Opt2<br>Opt3 | 25%                          |

Presione y mantenga presionado el botón Option durante 10 segundos. Luego, utilice el botón Option para seleccionar una escena

Indicaciones de los LED:  $-\frac{1}{1}$  = intermitente = apagado

| Escena<br>N.° | Patrón<br>de LED                | Nivel<br>predeter-<br>minado | Escena<br>N.° | Patrón<br>de LED        | Nivel<br>predeter-<br>minado | Escena<br>N.° | Patrón<br>de LED                | Nivel<br>predeter-<br>minado | Escena<br>N.° | Patrón<br>de LED    | Nivel<br>predeter-<br>minado |
|---------------|---------------------------------|------------------------------|---------------|-------------------------|------------------------------|---------------|---------------------------------|------------------------------|---------------|---------------------|------------------------------|
| 5             | Default<br>Opt1<br>Opt2<br>Opt3 | 100%                         | 8             | Default<br>Opt1<br>Opt2 | 100%                         | 11            | Opt1                            | 100%                         | 14            | Default<br>         | 100%                         |
| 6             | Default<br>                     | 100%                         | 9             | Opt3                    | 100%                         | 12            | Default<br>                     | 100%                         | 15            | Default<br>         | 100%                         |
| 7             | Default<br>Opt1<br>             | 100%                         | 10            | Opt3                    | 100%                         | 13            | Default<br>Opt1<br>Opt2<br>Opt3 | 100%                         | 16            | Default<br>Opt1<br> | 100%                         |

**3.** Configure los niveles de luz. Utilice los botones 1 y para ajustar el nivel de luz para cada zona.

Para no afectar una zona, presione y mantenga presionado el botón J, los LED "High" (alto), "Med" (medio) y "Low" (bajo) se apagarán. Continúe manteniendo presionado el botón hasta que sólo el LED "medio" permanezca encendido.

Para afectar nuevamente una zona, presione el botón hasta que aparezca una combinación de los LED "alto", "medio" y "bajo" en la que se encuentren constantemente encendidos o parpadeando.

4. Salir de la configuración de escena. Presione y mantenga presionados simultáneamente los botones Program y Option durante 3 segundos para salir.

Nota: La duración de desvanecimiento entre escenas se ajusta en fábrica en 3 segundos y no es ajustable.

## INFORMACIÓN DE CONTACTO

### **Oficinas Centrales**

Lutron Electronics Co., Inc. 7200 Suter Road, Coopersburg, PA 18036-1299 E.U.A. Teléfono +1.610.282.3800 Fax +1.610.282.1243 Soporte Técnico 1.800.523.9466

#### Sede Central de Europa

Reino Unido Lutron EA Ltd. 6 Sovereign Close, Londres, E1W 3JF UK Teléfono +44.(0)20.7702.0657 Fax +44.(0)20.7480.6899 Soporte técnico +44.(0)20.7680.4481 LÍNEA GRATUITA 0800.282.107

#### Sede Central de Asia Singapur

Lutron GL Ltd. 15 Hoe Chiang Road, #07-03 Tower Fifteen. Singapore 089316 Teléfono +65.6220.4666 Fax +65.6220.4333

### Líneas de asistencia técnica

Francia: 0800.90.12.18 Alemania: 00800.5887.6635 Italia: 800.979.208 España: 900.948.944 Norte de China: 10.800.712.1536 Sur de China: 10.800.120.1536 Hong Kong: 800.901.849 Singapur: 800.120.4491 Taiwán: 00.801.137.737 Tailandia: 001.800.120.665853 Otras zonas de Asia: +65.6220.4666